# Add / Transfer Vehicle Supplement External Procedure

#### **Overview**

• This supplement allows a user to transfer plates from one vehicle, deleting that truck, and transferring that plate to a new vehicle within the same account and fleet.

### Regulation

7 CSR 10-25.030 Apportion Registration pursuant to the International Registration Plan

• (B) Add vehicle and transfer- The removal of a vehicle from service in a registered fleet to be replaced with another vehicle whether the registered gross weight is the same, to be increased, or to be decreased.

## Process

In the credentialing system

- From the IRP application site map, select add/transfer vehicle from the vehicle menu tile
- When the vehicle search screen comes up, enter the following:
  - Account number and MCE customer ID are populated and protected
  - Fleet number and fleet expiration year to narrow the search, if desired
  - The supplement effective date is defaulted to the current date and can be future dated, within 30 days.
  - Select proceed to display the vehicle details screen.
    - If nothing is entered in the fleet no. and fleet expiration year, you must select the correct fleet by clicking on the pointer finger button.

| Vehicle                   |                          |         |            |                                         | Add / Transfer Vehicle |
|---------------------------|--------------------------|---------|------------|-----------------------------------------|------------------------|
| ~~~~~                     | ~///~~                   |         | × 1112     | * ~ ~ ~ ~ ~ ~ ~ ~ ~ ~ ~ ~ ~ ~ ~ ~ ~ ~ ~ | ~~                     |
| Account No.               | MCE Customer ID          |         | Fleet No.  | Fleet Expiration Year                   |                        |
| Supplement Effective Date |                          |         |            |                                         |                        |
| 05/01/2023 🛱              |                          |         |            |                                         |                        |
|                           | $\smile$                 | Proceed |            |                                         |                        |
|                           |                          |         |            |                                         |                        |
| ACCOUNT NO.               | If MCE CUSTOMER ID II FL | ET NO.  | TION MONTH | It FLEET TYPE 🧐 It F                    | LEET STATUS            |
| (ch                       | 00                       | 12      | 2023       | FOR A                                   | A - ACTIVE             |

- Use one of the following criteria in the new vehicle search to add the new vehicle:
  - VIN, copy unit number or plate number
  - Select search to search the information provided.

| New Vehicle Search Criteria |                  |           |        |  |  |  |  |
|-----------------------------|------------------|-----------|--------|--|--|--|--|
| VIN                         | Copy Unit Number | Plate No. |        |  |  |  |  |
|                             |                  |           | Search |  |  |  |  |

- Enter the following in the deleted vehicle details to delete the old vehicle:
  - Unit number, VIN and delete reason of the vehicle the user is transferring the plate from.
  - Select search, this will generate the deleted vehicle information

| Deleted Vehicle Details |                |           |        |
|-------------------------|----------------|-----------|--------|
| *Unit No.               | *VIN           | Plate No. |        |
|                         |                |           | Search |
| *Deletion Date          | *Delete Reason |           |        |
| 05/01/2023              | ~              |           |        |

- Enter the following in the vehicle details
  - Unit number, weight group, combined axles, unladen weight, purchase date, purchase price, title jurisdication, title number, lease box if owner is different than account name, owner name, safety responsibility, safety USDOT, safety TPID and safety change set to yes or no to indicate if MCRS is expected to change.
  - TVR box is selected if the user wants to have a temporary vehicle registration

| Vehicle Details VIN Override   |                                |                             |                           |  |  |  |
|--------------------------------|--------------------------------|-----------------------------|---------------------------|--|--|--|
| VIN                            | *Unit No.                      | *Weight Group No.           | *Year                     |  |  |  |
| 4V4NCFH6CN540418               |                                | ~                           |                           |  |  |  |
| *Body Type                     | *Make                          | *Axles                      | *Combined Axles           |  |  |  |
| ~                              | ~                              |                             |                           |  |  |  |
| *Fuel Type                     | Seats                          | Vehicle Color               | *Unladen Weight 🝞         |  |  |  |
| D - Diesel 🗸 🗸                 |                                | ~                           |                           |  |  |  |
| Base Jurisdiction Gross Weight | *Purchase Date 🕜               | *Purchase Price             | Factory Price             |  |  |  |
|                                | MM/DD/YYYY                     |                             |                           |  |  |  |
|                                | TVR No. of Days                | *Title Jurisdiction         | *Title No.                |  |  |  |
| C TVR                          |                                | ~                           |                           |  |  |  |
| *Owner Name                    | Owner Phone No.                | Safety Responsibility       |                           |  |  |  |
| NEW PRIME INC                  |                                | 0 - Owner 🗸 🗸               | Lease                     |  |  |  |
| *Safety USDOT                  | *Safety TPID                   | *Safety Change              |                           |  |  |  |
| 000003706                      | 431396933                      | ~                           | Use Existing Plate        |  |  |  |
| Existing Plate                 |                                |                             |                           |  |  |  |
|                                | Change Name & Address on USDOT | Override Grade Crossing Fee | Override Bicentennial Fee |  |  |  |
|                                |                                |                             |                           |  |  |  |
| Second Plate                   | Override Second Plate Fee      | New Plate Required          | Remanufacture             |  |  |  |

- Documentation requirements for admin fee and fee calculation
  - No changes are needed in these fields
- Select proceed

| Documentation Requirements For Admin Fee and Fee Calculation |   |                    |        |                      |        |               |   |
|--------------------------------------------------------------|---|--------------------|--------|----------------------|--------|---------------|---|
| Colorado 10K Indicator 😯                                     |   | Colorado Trailer 📀 |        | Utah Special Truck 😯 |        | New Vehicle 😧 |   |
| Y - YES                                                      | ~ | N - NO             | ~      | N - NO               | ~      | N - NO        | ~ |
| CO Special Truck                                             |   |                    |        |                      |        |               |   |
| N - NO                                                       | ~ |                    |        |                      |        |               |   |
|                                                              |   |                    |        |                      |        |               |   |
| + Comments                                                   |   |                    |        |                      |        |               |   |
|                                                              |   | Proceed Done       | Cancel | Vehicle List Refresh | Quit ? |               |   |

• The verification screen will populate with all information that was added on the previous screen. Select proceed if information is correct.

| Supplements Details                                    |                                  |                                  |                               |
|--------------------------------------------------------|----------------------------------|----------------------------------|-------------------------------|
| Account No.                                            | Fleet No. 001                    | Supplement No. 011               | Legal Name MCS MODOT TEST LLC |
| DBAName                                                | No. of Vehicles 0                | Expiration Month / Year 12/2023  | Effective Date 05/01/2023     |
| Supplement Desc. ADD / TRANSFER VEHICLE                | Fleet Type FOR - FOR HIRE (FH)   | Carrier Type C - CARRIER         | USDOT No. 008431587           |
|                                                        |                                  |                                  |                               |
| Deleted Vehicle Details                                |                                  |                                  |                               |
| Unit No. 8311                                          | VIN 4V4ND4TH2YN238311            | Plate No. 60KS1Z                 | Deletion Date 05/01/2023      |
| Delete Reason VS - VEHICLE SOLD                        |                                  |                                  |                               |
|                                                        |                                  |                                  |                               |
| venicie Decails                                        |                                  |                                  |                               |
| VIN 3HSDJAPROGN000146                                  | Unit No. 0146                    | Weight Group No. 1-80000         | Year 2016                     |
| Body Type TT - Truck Tractor                           | Make INTERNATIONAL - INTL        | Axtes 3                          | Combined Axles 5              |
| Fuel Type D - Diesel                                   | Seats                            | Vehicle Color                    | Unladen Weight 17500          |
| Base Jurisdiction Gross Weight 80000                   | Purchase Date 04/30/2023         | Purchase Price \$64589.00        | Factory Price \$121872.00     |
| TVR N                                                  | TVR No. of Days                  | Title Jurisdiction MO - MISSOURI | Title No. APPLIED             |
| Owner Name MCS MODOT TEST LLC                          | Owner Phone No.                  | Safety Responsibility O - Owner  | Lease N                       |
| Safety USDOT 9999999                                   | Safety TPID 99999999             | Safety Change N - NO             | Use Existing Plate N          |
| Existing Plate                                         | Change Name & Address on USDOT N | Second Plate N                   | New Plate Required N          |
| Remanufacture N                                        |                                  |                                  |                               |
| Documentation Requirements For Admin Fee and Fee Calcu | lation                           |                                  |                               |
| Colorado 10K Indicator Y - YES                         | Colorado Trailer N - NO          | Utah Special Truck N - NO        | New Vehicle N - NO            |
| CO Special Truck N - NO                                |                                  |                                  |                               |
| UN U                                                   | IN UN                            |                                  |                               |

• If there is another vehicle to transfer begin at the top of the page with entering vehicle information for the second vehicle. If there is not another vehicle to process, select done.

| 2 |         | 2    | NU     |              |         | NU   |   |
|---|---------|------|--------|--------------|---------|------|---|
|   | Proceed | Done | Cancel | Vehicle List | Refresh | Quit | 2 |
|   |         |      |        |              |         |      |   |

## Web Processing

MCS must approve supporting documents prior to issuing credentials.

• In order to upload documents within the supplement, under the vehicle document section, the user must click the blue file folder for the document type they wish to upload.

| - 61                                       |                             | - 61                              |                                   | - 61                         |                                                                                                    |            |                       |                          |
|--------------------------------------------|-----------------------------|-----------------------------------|-----------------------------------|------------------------------|----------------------------------------------------------------------------------------------------|------------|-----------------------|--------------------------|
| Submit Process                             |                             |                                   |                                   |                              |                                                                                                    |            |                       |                          |
| Account No.                                |                             | *Fleet No.                        |                                   | Legal Name                   |                                                                                                    |            | *Fleet Expiration Yea | ar                       |
|                                            |                             | 001                               |                                   | MCS MODOT TES                | r LLC                                                                                                    |            | 2023                  |                          |
| Freet Expiration Month                     |                             | *Supplement No.                   |                                   | Status                       |                                                                                                    |            |                       |                          |
| 12                                         |                             | 011                               |                                   | PEN - Pending                |                                                                                                    | ~          |                       |                          |
| Operand as lougies and service             | TIO (if calculated) with an | an and the MCC designed and the   | al Deverserate and also he submit | Mak Description              | - anti-                                                                                                    |            |                       |                          |
| Proceed to invoice and receive             | I VR (IT selected) withou   | t waiting for MCS document approv | al. Documents can also be submi   | tted using the web Processin | g option on the IRP nom                                                                                                    | epage.     |                       |                          |
|                                            |                             |                                   |                                   |                              |                                                                                                    |            |                       |                          |
| ACCOUNT NO.                                | IL FLEET NO.                | FLEET EXP. MM/YYYY                | SUPPLEMENT NO.                    | IT SUPP. STATUS              | FLEET TYPE                                                                                                    |            | IT STATUS             | TRANSACTION TYPE         |
| Select                                     | 001                         | 12/2023                           | 011                               | O - OPEN                     | FOR                                                                                                    | 05/01/2023 | INP                   | AXV                      |
| howing 1 to 1 of 1 entries                 |                             |                                   |                                   |                              |                                                                                                    |            |                       | First Previous 1 Next L  |
| 0.11.11.11.11                              |                             |                                   |                                   |                              |                                                                                                    |            |                       |                          |
| - Comments                                 |                             |                                   |                                   |                              |                                                                                                    |            |                       |                          |
|                                            |                             |                                   |                                   |                              |                                                                                                    |            |                       |                          |
|                                            |                             |                                   |                                   |                              |                                                                                                    |            |                       |                          |
|                                            |                             | Su Su                             | bmit Proceed                      | View List Refresh            | Quit                                                                                                    | ALL        |                       |                          |
| Vehicle Document                           |                             | Su Su                             | bmit Proceed                      | View List Refresh            | Quit                                                                                                    | AL         |                       | All Vehicle All Document |
| Vehicle Document                           | LUNIT NO.                   | 11 HVUT - FORM 2290               | Proceed                           | View List Refresh            | Quit                                                                                                    | NT         | TITLE DOCUMENT        | All Vehicle All Document |
| /ehicle Document                           | Ik UNIT NO.                 | HVUT - FORM 2290                  | Proceed                           | View List Refresh            | Quit The second second | NT         |                       | All Vehicle All Documen  |
| /ehicle Document<br>IN<br>HSDJAPROGN000146 | 4 UNIT NO.<br>0146          | HYUT - FORM 2290                  | Proceed                           | View List Refresh            | Quit The second second | NT         |                       | All Vehicle All Document |

- Once the file button is selected, a new pop up window will populate to browse the documents saved to the computer. User will select the desired document and select 'Upload'.
  - Only JPG, PDF, JPEG, PNG, BMP, or GIF files can be uploaded.
  - Files cannot be greater than 4MB in size.

• Once all of the desired documents are uploaded, select done.

| UPLOAD                                         |                                  | × |
|------------------------------------------------|----------------------------------|---|
| Upload File                                    |                                  |   |
| VIN 3HSDJAPROGN000146                          | Document Type TTL-Title Document |   |
| Select appropriate file Browse                 | <b>1</b> Upload                  |   |
| FILE NAME                                      | TIMESTAMP DOCUMENT STATUS        |   |
| 32025_1_2023_12_11_3HSDJAPR0GN000146_1_TTL.pdf | 05/02/2023 11:46:28 AM           |   |
|                                                |                                  |   |
|                                                | Done                             |   |

- Repeat this process until all file types required have been uploaded.
  - If user does not have all required documents available, they may upload documents through IRP web processing after the supplement is submitted.
- User can view and delete uploaded documents by selecting the eye or trash can buttons.

| Ulr                         |   |          | Submit           | Proceed View List Refresh | Quit ? |       |                            |
|-----------------------------|---|----------|------------------|---------------------------|--------|-------|----------------------------|
| Vehicle Document            |   |          |                  |                           |        |       | All Vehicle All Document 🗲 |
| VIN                         | ţ | UNIT NO. | HVUT - FORM 2290 | PLATE RETURNED DOCUMENT   |        |       | LEASE CONTRACT             |
| 3HSDJAPR0GN000146           |   | 0146     | 2                | ×                         | ×      | •     | ×                          |
| Showing 1 to 1 of 1 entries |   |          |                  |                           |        | First | t Previous 1 Next Last     |

- If documents need to be deleted, select the trash can button. A new pop up window will populate and the trash can must be selected again.
- Select done once the document is deleted.

| FILE NAME                                      | TIMESTAMP              | DOCUMENT STATUS |   |  |  |  |  |
|------------------------------------------------|------------------------|-----------------|---|--|--|--|--|
| 32025_1_2023_12_11_3HSDJAPR0GN000146_1_TTL.PDF | 05/02/2023 11:46:55 AM | P - Pending     | â |  |  |  |  |
|                                                |                        |                 |   |  |  |  |  |
| Done                                           |                        |                 |   |  |  |  |  |

• Once the documents are uploaded, select proceed to continue to the billing screen.

### **Billing Process**

- Billing details will generate once user selects proceed.
- A confirmation screen will appear, select the desired invoice report type, then proceed again.
  - This will generate a PDF pop-up of the selected invoice report.
  - Select proceed to continue to the verification page.

| Supplements Details                 |                    |                           |                                |
|-------------------------------------|--------------------|---------------------------|--------------------------------|
| Reg. Month                          | No. of Veh in Supp | Supplement Status         | Enterprise System Credit       |
| 8                                   | 1                  | I - INVOICED              | 0.00                           |
| IRP System Credit                   | Invoice Date       | *Application Receipt Date | Payment Date                   |
| 0.00                                | 05/02/2023         | 05/01/2023                | MM/DD/YYYY                     |
| Exchange Rate                       |                    |                           |                                |
| 0.746100                            |                    |                           |                                |
| Fees                                |                    |                           |                                |
| Manual Adi. Base lur.               |                    |                           |                                |
| 0.00                                | Batch Billing      | TVR TVR                   | Add Supplement to Renewal Year |
| Use One-Time Mailing Address        | TVR No. of Days    |                           |                                |
|                                     |                    |                           |                                |
|                                     |                    |                           |                                |
| FEE TYPE                            |                    |                           | FEE AMT(\$)                    |
| MO Schedule I                       |                    |                           | 14.61                          |
| MO Schedule II                      |                    |                           | 9.30                           |
| MO Schedule I Credit Applied        |                    |                           | 14.61                          |
| MO Schedule II Credit Applied       |                    |                           | 9.30                           |
| Foreign Jurisdiction Fees           |                    |                           | 1015.81                        |
| Foreign Jurisdiction Credit Applied |                    |                           | 1015.81                        |
| In-State Credit Schedule I          |                    |                           | 0.00                           |
| In-State Credit Schedule II         |                    |                           | 0.00                           |
| Bicentenniai Fee                    |                    |                           | 1.68                           |
| Grade Crossing Fee                  |                    |                           | 0.25                           |
| Replacement Plate Fee               |                    |                           | 8.50                           |
| Second Plate Fee                    |                    |                           | 0.00                           |
| Late Filing Penalty                 |                    |                           | 0.00                           |
| Late Pay Penalty                    |                    |                           | 0.00                           |
| Transfer Fee                        |                    |                           | 2.00                           |
| Transfer Revenue Fee                |                    |                           | 2.00                           |
| Wire Transfer Fee                   |                    |                           | 0.00                           |
| Involce Amount                      |                    |                           | 14.43                          |
| Amount Due                          |                    |                           | 14.43                          |
|                                     |                    |                           |                                |
| Delivery Details                    |                    |                           |                                |
| Electronic Delivery Type            |                    | Invoice Report Type       |                                |
| D - PDF 🗸                           |                    | Summary Invoice 🗸         |                                |

Proceed Refresh Quit

- To complete the supplement:
  - To pay supplement now select pay now
  - To pay invoice at a later date select add to cart

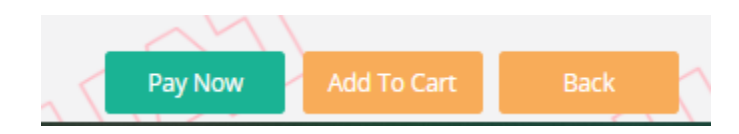

#### **Payment Process**

- The user will select the credit card or e-check button to make payment.
  - This will open a pop up window to the payment vendor where user will enter payment information.

| Delete | Add | Credit Card | E-Check |  |  |  |
|--------|-----|-------------|---------|--|--|--|

- Once payment information is entered and completed with the vendor, the user will be brought back to Credentialing Solutions.
  - User must select proceed to apply payment to their transaction.

|                            | After you make a Credit Card or E-Check payment, you must come back to this screen and select PROCEED to get your Credential/Permits. |                   |                          |  | al/Permits.       |       |
|----------------------------|----------------------------------------------------------------------------------------------------|-------------------|--------------------------|--|-------------------|-------|
|                            |                                                                                                    | FOR OVER PAYMENT: | O SYSTEM CREDIT • REFUND |  |                   |       |
|                            |                                                                                                    |                   |                          |  | Total             | 0.00  |
|                            |                                                                                                    |                   |                          |  | Remaining Balance | 14.43 |
|                            |                                                                                                    |                   |                          |  | Change            | 0.00  |
|                            |                                                                                                    |                   |                          |  | Over Payment      | 0.00  |
|                            |                                                                                                    |                   |                          |  | Net Amount Paid   | 0.00  |
| Electronic Delivery Type   |                                                                                                    |                   |                          |  |                   |       |
| Payment receipt<br>D - PDF | v                                                                                                    |                   |                          |  |                   |       |
|                            | A                                                                                                    | Proceed           | resh Quit ?              |  | A                 |       |

• Once payment is received and MCS approves documents, credentials will issue.